## **PRESENTATION DU TABLEUR**

## e.org Calc Cliquez sur format puision Format Qutils Données Fenêtre Aide cellules. Formatage par défaut Ctrl+Maj+Espace Qutils Données Fenêtre Aide Image: Colonne Qutils Colonne Image: Colonne B Fenille Fuille Fenille

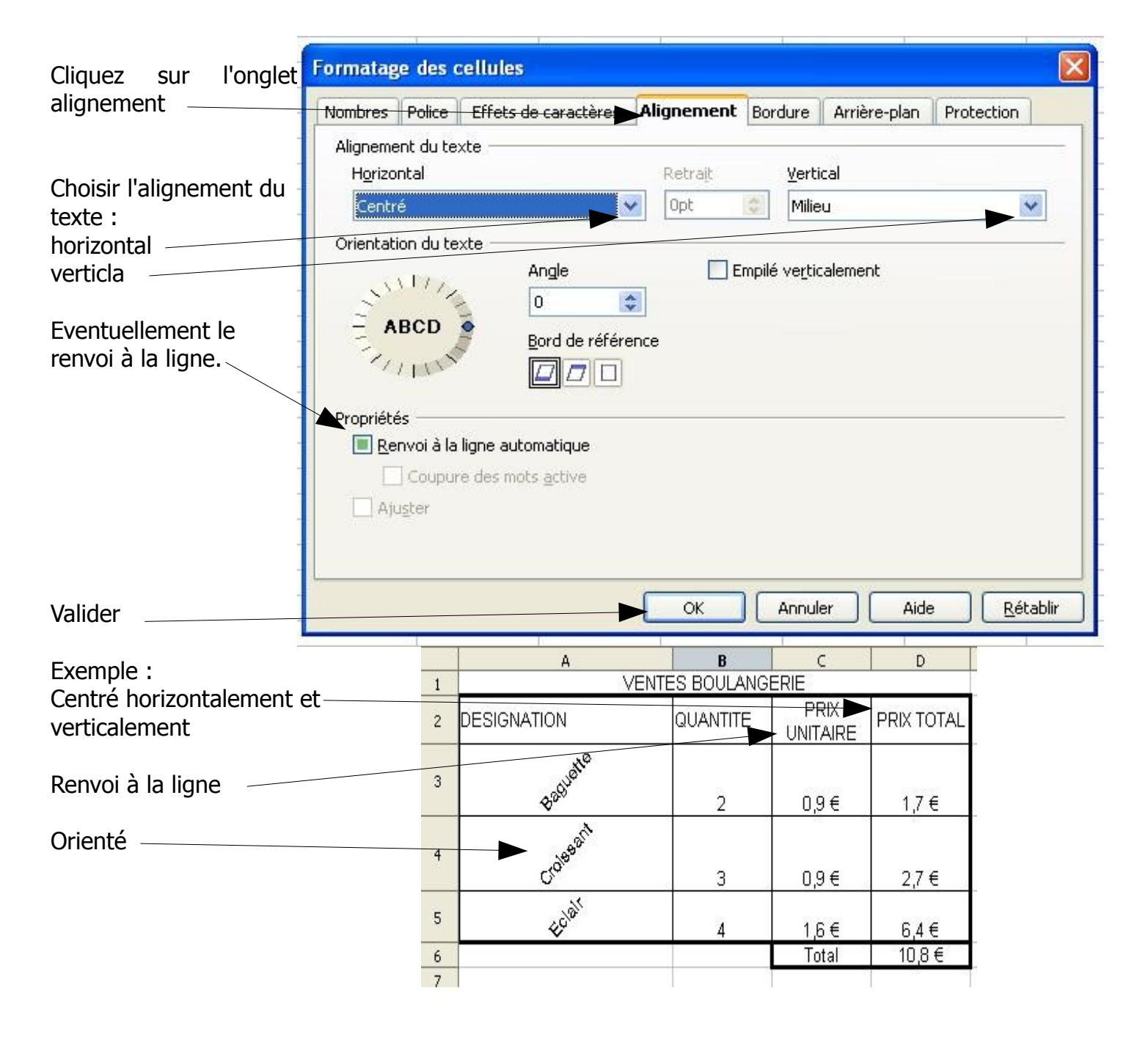

VOUS POUVEZ TOUJOURS REVENIR EN ARRIERE, NOUBLIEZ PAS DE SELECTIONNER VOTRE CELLULE

## MODIFIER L'ALIGNEMENT DU CONTENU DE LA CELLULE